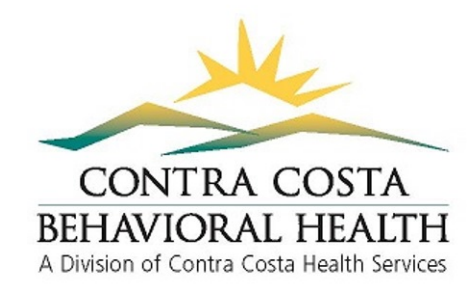

## How to Access Your CANS Certificate

- 1. Log in to your Schoox account at <u>www.schoox.com/academy/cansacademy</u>
- 2. Go to the top left corner and hover your mouse over "Me"

| $\leftrightarrow$ $\rightarrow$ X $\oplus$ so | choox.com/academ                 | nies/bundles.php?aca                                  | dld=1521   | 880855                                 |                   |                               |             |                                                |    | 04    |
|-----------------------------------------------|----------------------------------|-------------------------------------------------------|------------|----------------------------------------|-------------------|-------------------------------|-------------|------------------------------------------------|----|-------|
| 🥮 Home                                        | e <mark>Me</mark> Trair          | ning Content                                          | Tools      | Manage                                 | My Schoox         |                               |             |                                                | EN | 482 i |
| profile My<br>Aca                             | Profile N<br>to your Y<br>demy a | <b>fy ePortfolio</b><br>our Academy<br>ccomplishments |            | My Certific<br>See Certifica<br>earned | cates<br>Ites you | My Dashboar<br>See your Dashb | rd<br>board | My Settings<br>Change your account<br>settings |    |       |
|                                               | 15%                              | Onlin                                                 | e Academ   | Y                                      |                   |                               |             |                                                |    | ~     |
| Acaden                                        | ny Bundle                        | S                                                     |            |                                        |                   |                               |             |                                                |    |       |
| 3ps://www.schoox.com/ac                       | ademies/profile.php?             | acadid=15218808558cuse                                | er=1808211 | 216                                    |                   |                               |             |                                                |    |       |

- 3. Click on "My Certificates"
- **4.** Your certificates should show up and include the date of certification. Remember that certificates expire after a year so staff using the CANS will need to recertify annually. Recertification instructions can be found here:

https://cchealth.org/mentalhealth/pdf/CANS-Online-ReCertification-Instructions.pdf

| 🏂 Home Me T             | Training Content Tools M                                                                    | anage My Schoox          |                                                               | EN 🦓         |
|-------------------------|---------------------------------------------------------------------------------------------|--------------------------|---------------------------------------------------------------|--------------|
| [Upload Photo]          | Eait Profile                                                                                |                          |                                                               | Academy memb |
| About Me                | Accomplishments                                                                             | Certificates Agenci      | ies/Jobs 😻 Credits                                            | view all     |
| Course Certific         | cations Curricula Certific                                                                  | ations 📩 Event Certifica | tions                                                         |              |
| Search by name          | ok                                                                                          |                          |                                                               |              |
| Type of certification   | Course Name                                                                                 |                          | Click to view                                                 |              |
| Schoox<br>Certification | Contra Costa CANS 1.0<br>Instructor: Lauren Schmidt<br>Date Earned: Sep 13, 2018<br>Expired |                          | Critica el april.<br>De Des Des Des Des Des Des Des Des Des D |              |
|                         | Contra Costa CANS 1.0                                                                       |                          | Confidence of Equation                                        |              |